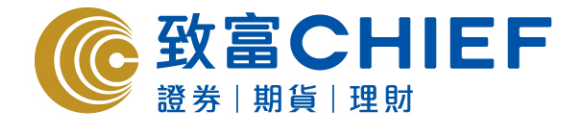

# Chief Sec (AA) AAStocks - Android apps User Manual

| Powered by | KS                                 |
|------------|------------------------------------|
| 登入代號       |                                    |
| 用戶密碼       |                                    |
| 記錄登入作      | 代號 🖌                               |
|            | 登入                                 |
|            | 致富CHIEF<br><sup>證券   期貨   理財</sup> |
| 服          | 務熱線: (852) 25009199                |
|            |                                    |
| 版本 1.0     | Copyright © AASTOCKS.com LIMITED   |

#### All rights reserved.

This User Manual is an introduction of the Chief Sec (AA) Android App. The information and contents on this manual are subject to change without notice. Chief Securities Ltd. and its staff accept no liability (whether in tort or contract or otherwise) for any loss or damage arising from any inaccuracies or omissions.

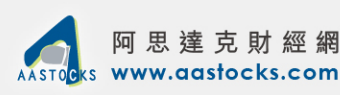

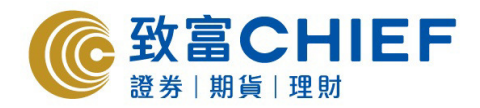

# **User Manual Contents**

| 1 | Login the Trading System          | .3  |
|---|-----------------------------------|-----|
| 2 | Quotes and Charts                 | .4  |
| 3 | Trading                           | .6  |
| 4 | Market Information                | .10 |
| 5 | Order Details and Account Balance | .11 |

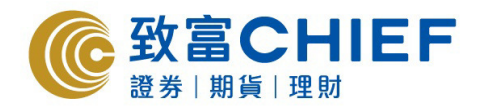

# **1. Login the Trading System**

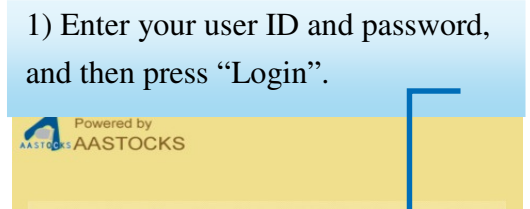

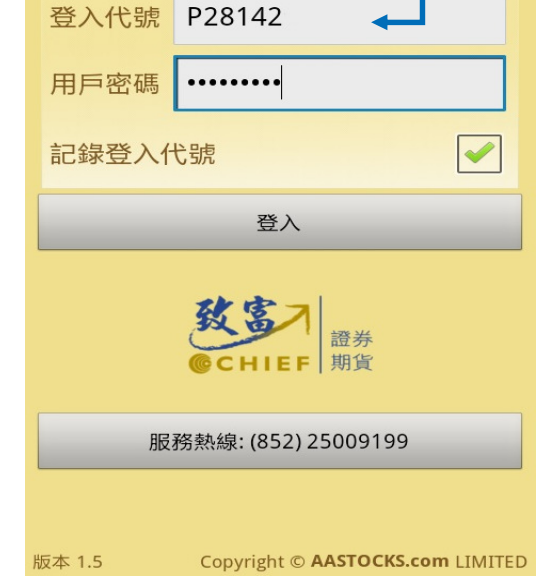

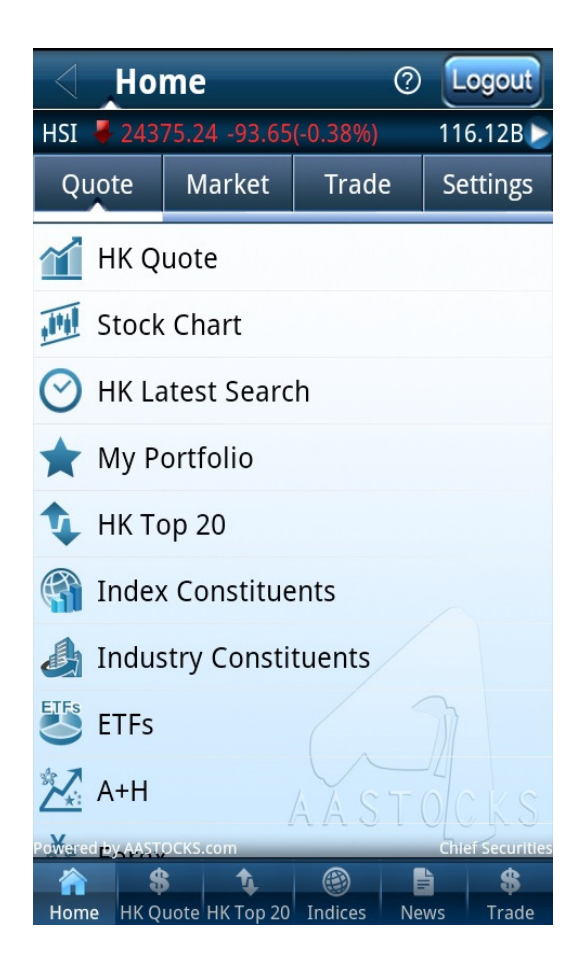

#### Disclaimer

7. Neither the information nor any opinion expressed constitutes a recommendation, an offer, an invitation to make an offer to buy or sell any securities, futures, foreign exchanges or unit trusts/mutual funds (collectively investment products) in any form. The prices of investment products can and do fluctuate. Future return is not guaranteed, and a loss of all original capital may occur. The investments referred to may not be suitable for the specific investment objectives, financial situation or individual needs o recipients and should not be relied upon in substitution for the exercise of independent judgment. Independent advice should be sought prior to making any investment decision

I Agree **i Di**sagree

2) Press "I Agree" afterreading the disclaimer.

You can see this layout after logging in.

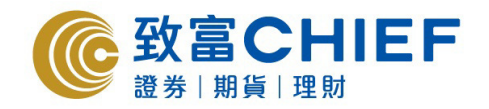

### **2.** Quotes and Charts

#### <u>Quotes</u>

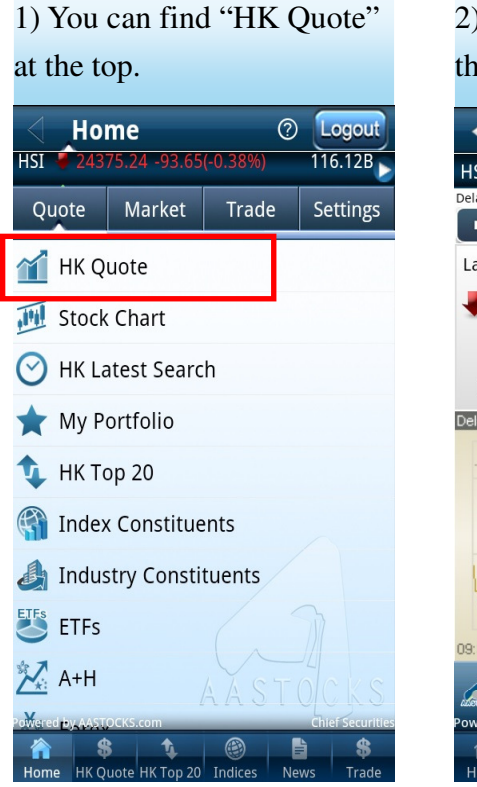

2) Press "HK Quote" to enter the quote layout.

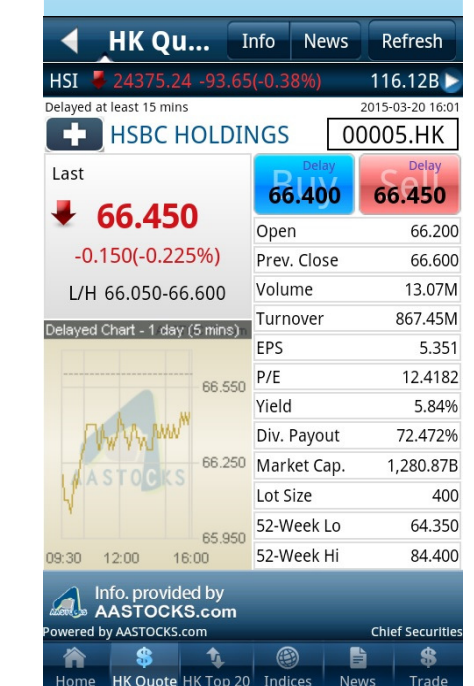

3) Enter the stock code here to check the quotation.

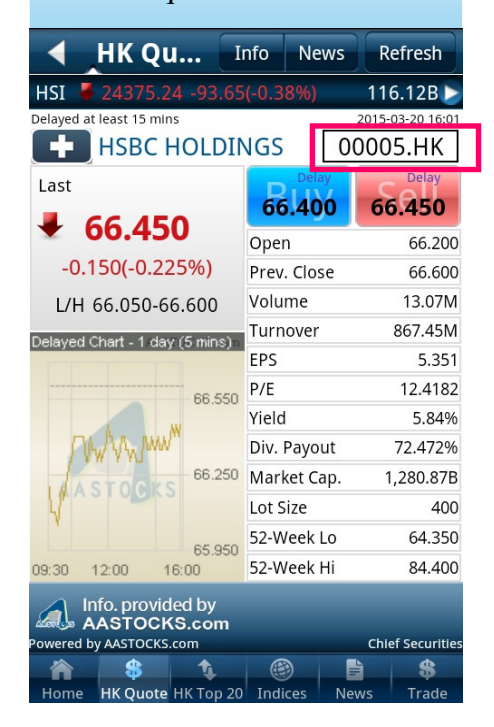

#### 4) Press "+" to add the stock into "My Portfolio".

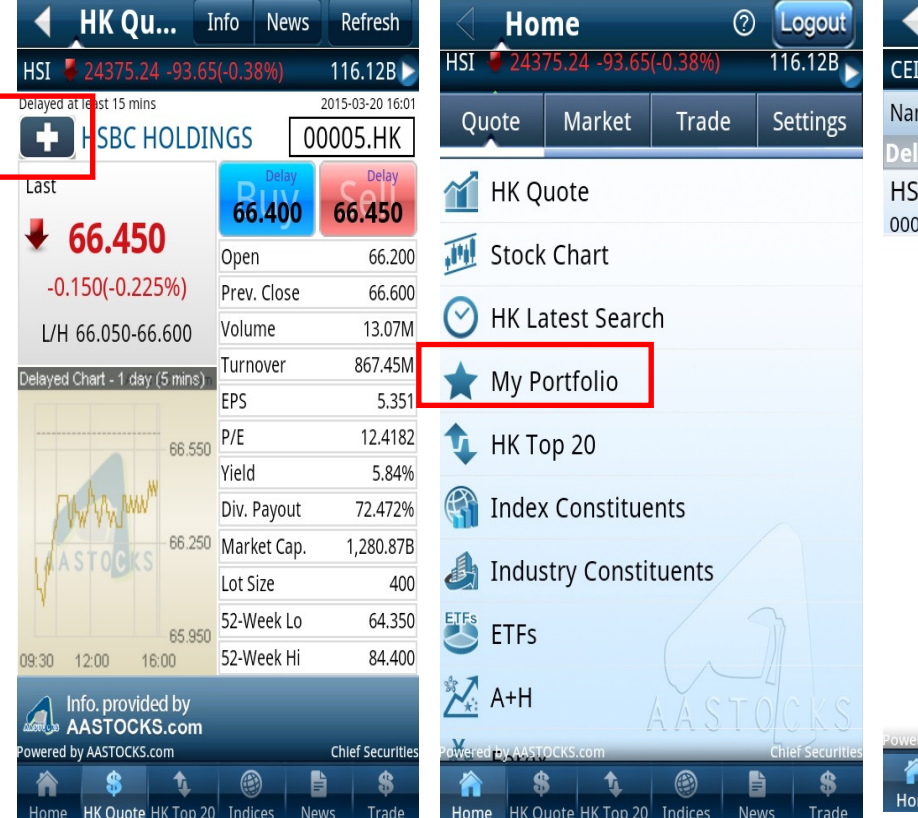

| 🖌 My Portfo         | lio    | Edit     | Refresh    |
|---------------------|--------|----------|------------|
| <b>CEI</b> 12156.40 | +34.20 | 0(+0.28% | ) 🕑        |
| Name                | La     | st       | Chg        |
| Delayed at least 15 | mins   | 2015-03  | 8-20 16:01 |
| HSBC HOLDINGS       |        | 66 450   | ▼ -0.150   |
| 00005               |        | 00.450   | -0.225%    |

|      | Press M    | enu to ac | nu to add or delete stock<br>om ch |     |            |
|------|------------|-----------|------------------------------------|-----|------------|
| ed b | y AASTOCKS | .com      |                                    | Chi | ef Securit |
|      | \$         | 1         | (                                  |     | \$         |

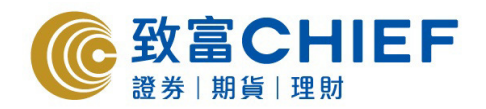

#### <u>Charts</u>

1. Press the chart once (the chart will be displayed vertically).

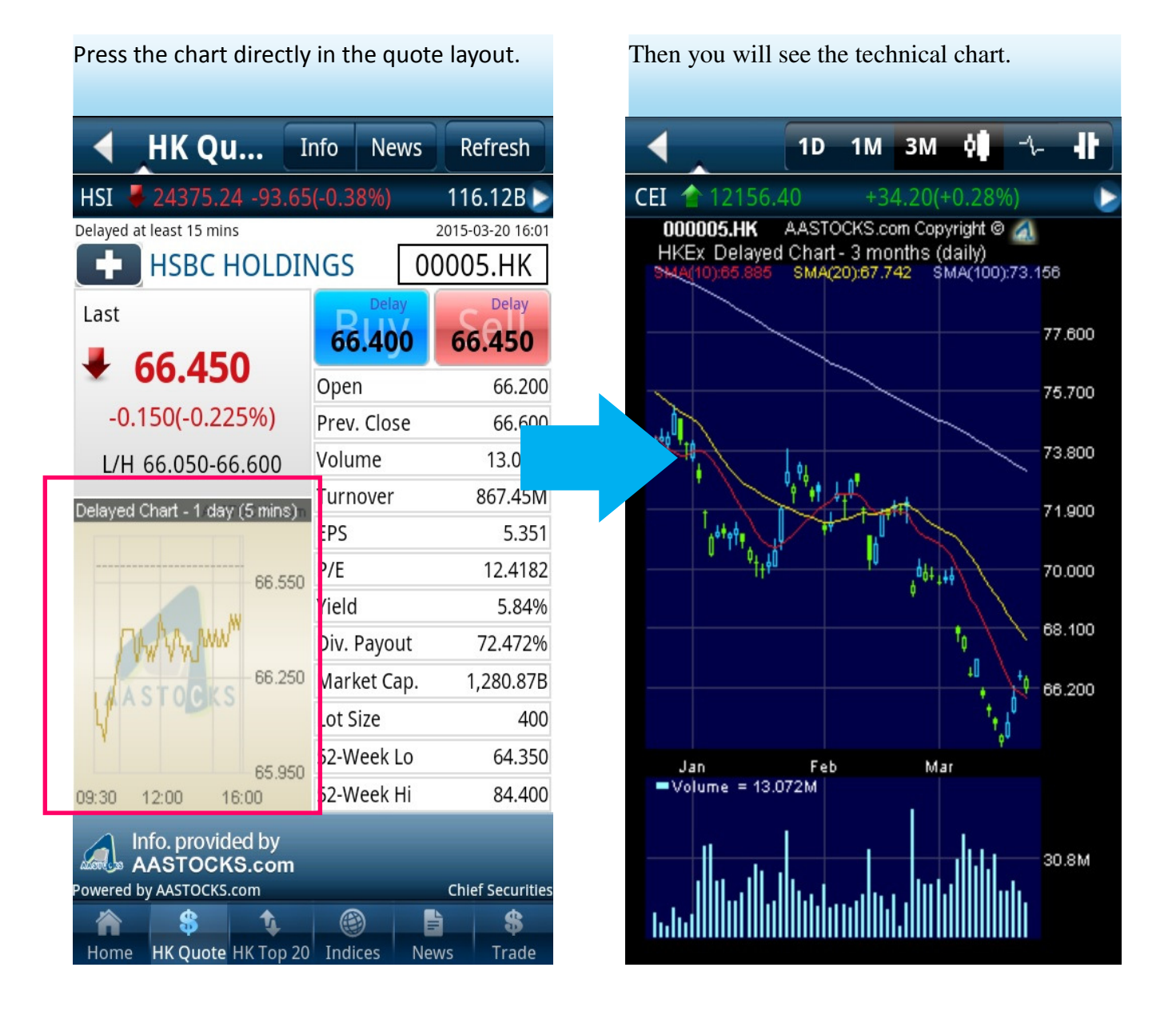

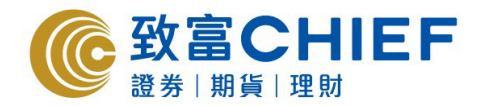

# **3.** Trading

1) Press "Trade" at the bottom to enter the trading layout, and then press "Trading".

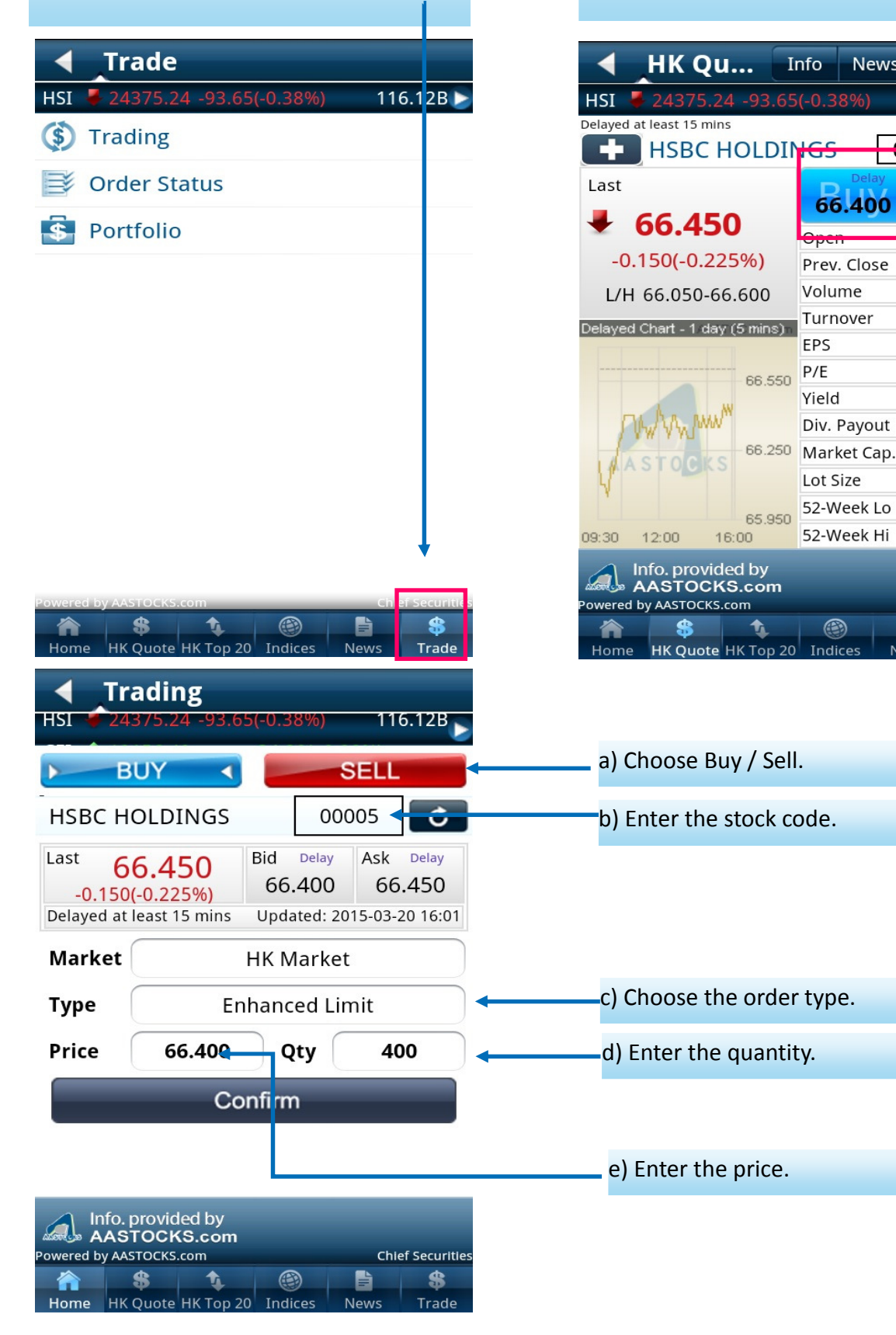

2) Or you can press the price in the quote layout directly.

News

Refresh

116.12B 2015-03-20 16:01

Delay

66.200

66.600

13.07M

867.45M

12.4182

5.84%

400

64.350

84.400

Chief Securities

\$

Trad

72.472%

1,280.87B

5.351

66.450

00005.HK

6

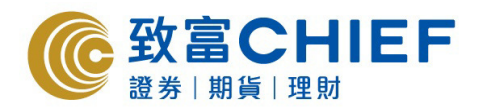

#### Order type

c1) Press "Type" and choose the order type.

| HSI 243                            | ading<br>75.24 -93.6 | 5(-0.3                             | 8%)       | 110                       | 6.12B |
|------------------------------------|----------------------|------------------------------------|-----------|---------------------------|-------|
| ) BI                               | JY 📢                 |                                    | S         | ELL                       | أحصبت |
| HSBC HO                            | DLDINGS              |                                    | 000       | 05                        | C     |
| Last 66<br>-0.150(<br>Delayed at l | Bid<br>66.<br>Upda   | Delay<br>. <b>400</b><br>ated: 201 | Ask<br>66 | Delay<br>.450<br>20 16:01 |       |
| Market                             | HK Market            |                                    |           |                           |       |
| Туре                               | Enhanced Limit       |                                    |           |                           |       |
| Price                              | 66.400               | Q                                  | ty        | 40                        | 00    |
|                                    | Confirm              |                                    |           |                           |       |

| A<br>Powered b | fo. provid<br>ASTOCK<br>ASTOCKS | led by<br>(S.com<br>.com |         | Chi  | ef Securities |
|----------------|---------------------------------|--------------------------|---------|------|---------------|
|                | \$                              | 1                        |         |      | \$            |
| Home           | HK Quote                        | HK Top 20                | Indices | News | Trade         |

- c2) You can choose the preferred order type:
- Enhanced Limit

- Special Limit

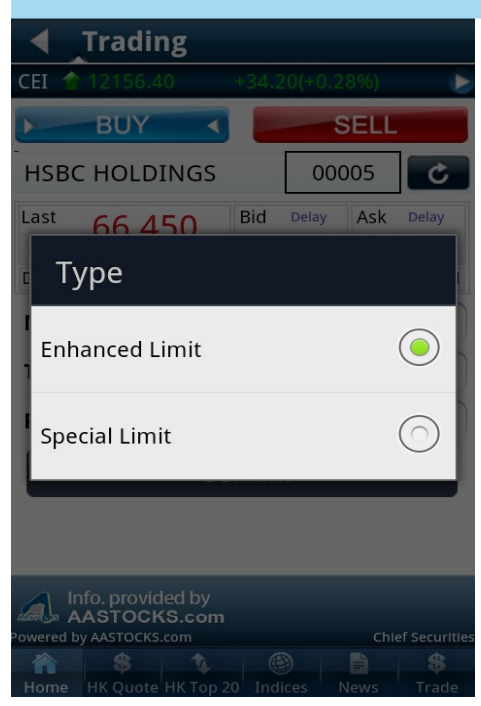

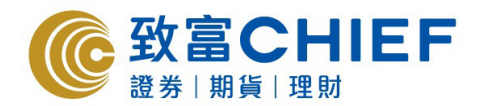

#### Order price

e 1) Press here to set the price. You can choose the price or press "Edit" to set the price.

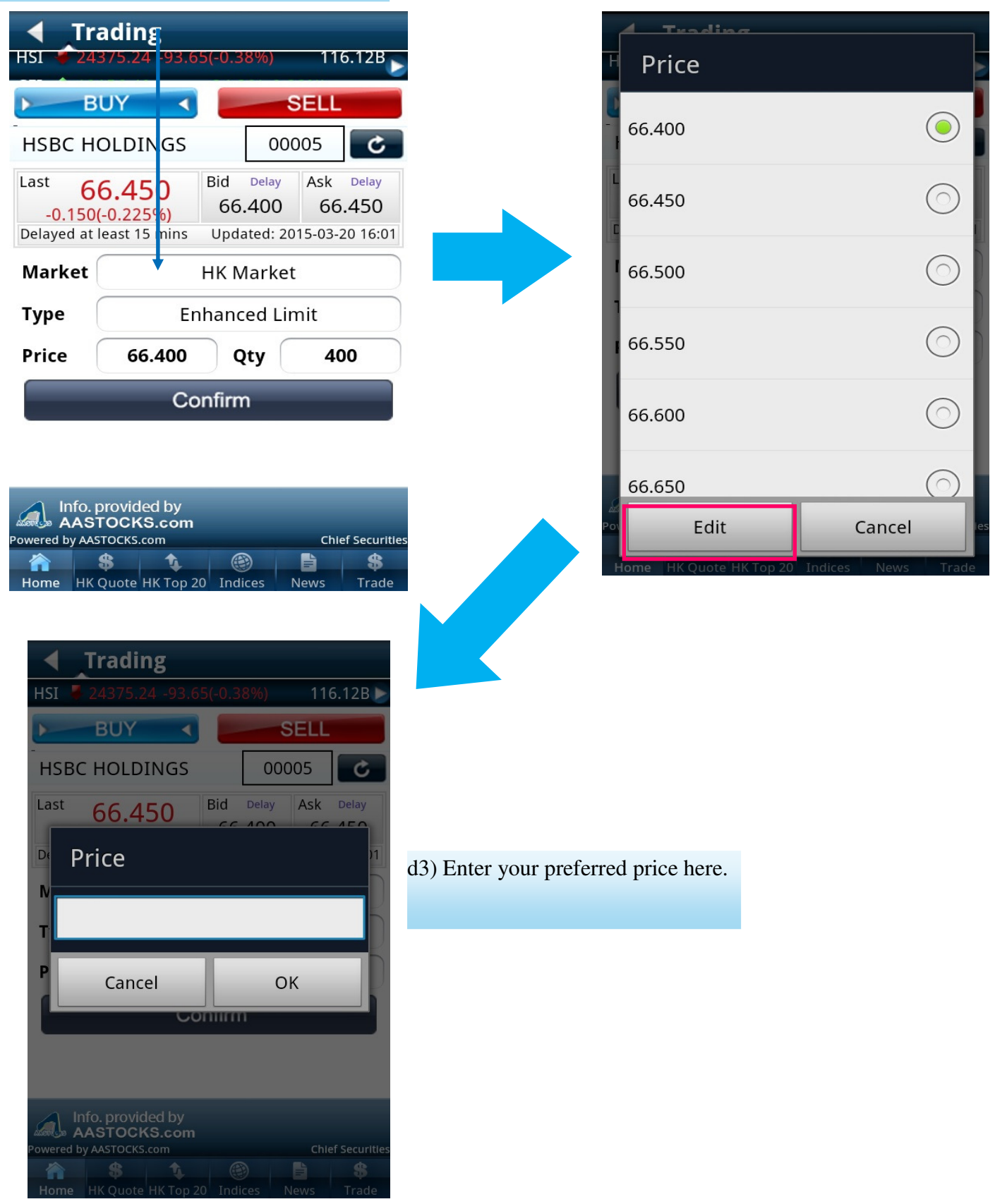

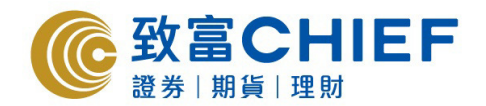

### **Order Quantity**

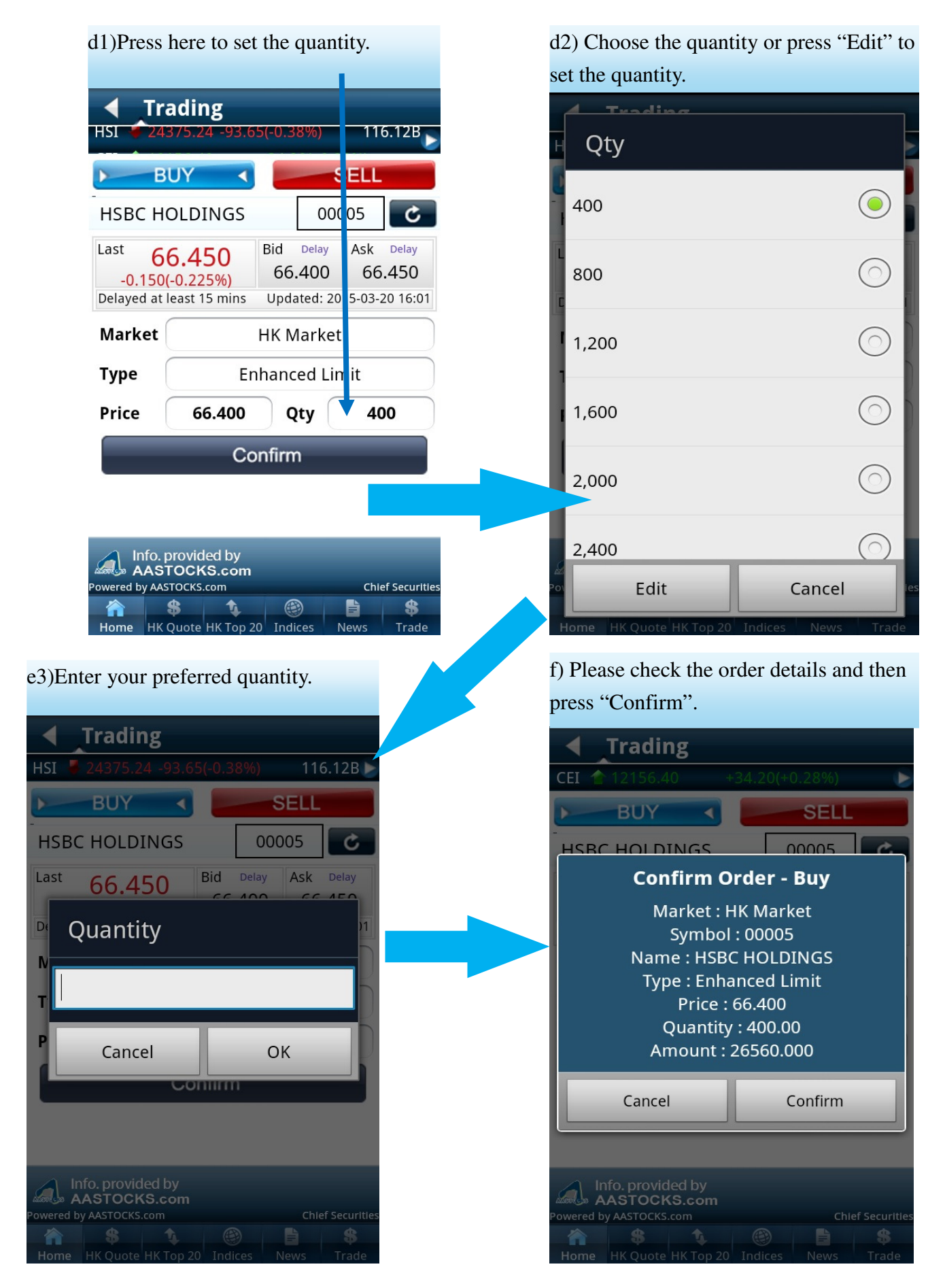

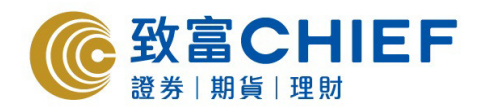

# 4. Market Information

Press "Market" at the top of Home page to view market information.

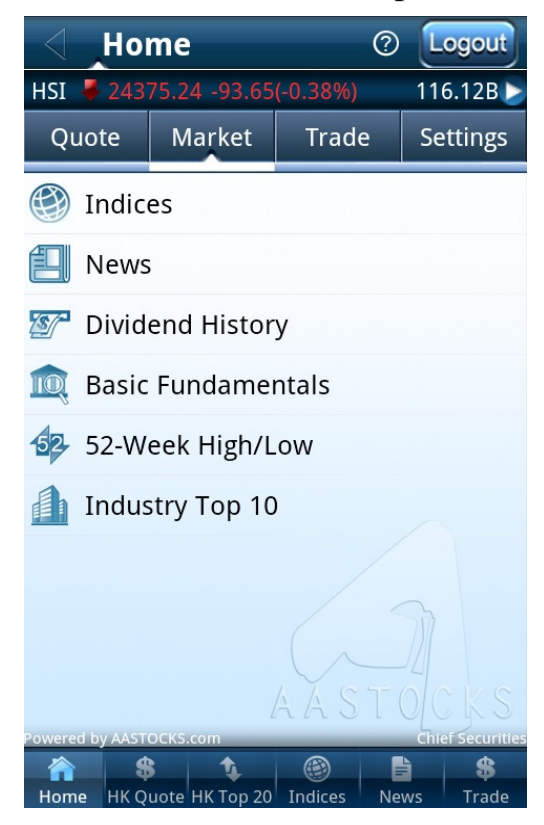

Press "HK Top 20" at the bottom to see the top 20 stocks.

| . Ч. НК            | Тор 20      |              | Refresh          |
|--------------------|-------------|--------------|------------------|
| HSI 🗸 2437         | 75.24 -93.0 | 65(-0.38%)   | 116.12B 🍃        |
| Stocks             | Wa          | arrants      | CBBCs            |
| Turnover           | Volume      | %Gainers     | %Losers          |
| Delayed at least 1 | 5 mins      |              | 2015-03-20 16:20 |
| Name               |             | Last         | Turnover         |
|                    |             | 142.600      | 10.30B           |
| PING AN            |             | 92.100       | 4.94B            |
| X ISHARES          | A50         | 13.360       | 4.17B            |
| CSOP A50           | ETF         | 14.460       | 3.28B            |
| CHINA MO<br>00941  | DBILE       | 98.350       | 3.27B            |
| CHINA LIF<br>02628 | E           | 32.900       | 1.97B            |
| BANK OF 0<br>03988 | CHINA       | 4.450        | 1.82B            |
| ALI PICTU          | RESom       | 2 850        | Chief Securities |
|                    |             | 20 Indises N | E \$             |

### AAstocks provides 6 types of market information:

- a. Indices
- b. News
- c. Dividend History
- d. Basic Fundamentals
- e. 52-Week High/Low
- f. Industry Top 10

Press "Indices" at the bottom to see HK indices, China indices or world indices.

| Indice                | Indices     |                   |                  |  |  |
|-----------------------|-------------|-------------------|------------------|--|--|
| CEL 12156 40          | ) +34       | <u>_20(+0_289</u> |                  |  |  |
| Hong Kong C           | hina        | World             | CSI              |  |  |
| Real-time             |             | :                 | 2015-03-20 16:09 |  |  |
| Indices               | Last        | <b>▼</b> C        | hg(Chg%)         |  |  |
| ► HSI                 | 24375.24    | -93               | .65(-0.38%)      |  |  |
| ► HSCEI               | 12156.40    | +34.              | 20(+0.28%)       |  |  |
| HS Red-chip           | 4457.15     | -13               | .88(-0.31%)      |  |  |
| ♥ GEM                 | 496.84      | +0.               | 91(+0.18%)       |  |  |
| HSI FIN               | 34177.10    | +52.              | 20(+0.15%)       |  |  |
| HSI UTI               | 53658.31    | -439              | .03(-0.81%)      |  |  |
| HSI PROP              | 30935.52    | -168              | .53(-0.54%)      |  |  |
| HSI COM&IND           | 14237.17    | -135              | .10(-0.94%)      |  |  |
| ♥ VHSI                | 12.57       | -0                | .77(-5.77%)      |  |  |
| Powered by AASTOCKS.c | om          |                   | Chief Securities |  |  |
| Home HK Quoto H       | K Top 20 Ir |                   | s Trade          |  |  |

![](_page_10_Picture_0.jpeg)

### **5. Order Details and Account Balance**

#### **Order Details**

![](_page_10_Figure_3.jpeg)

![](_page_11_Picture_0.jpeg)

#### <u>Portfolio</u>

Press "Portfolio" in the trading layout.

| HSI ₹ 24375.24 -93.65(-0.38%) 116.12B ><br>⑤ Trading<br>⑥ Order Status<br>● Portfolio | ▲ Trade                  |                  |
|---------------------------------------------------------------------------------------|--------------------------|------------------|
| <ul> <li>Trading</li> <li>Order Status</li> <li>Portfolio</li> </ul>                  | HSI 🕊 24375.24 -93.65(-0 | ).38%) 116.12B 🍃 |
| S Order Status                                                                        | Trading                  |                  |
| Rortfolio                                                                             | 📑 Order Status           |                  |
|                                                                                       | S Portfolio              |                  |

| Portfolio                   | Refresh                 |
|-----------------------------|-------------------------|
| CET 12156 10                |                         |
| ► STOCKS                    | CASH                    |
| Delaved at least 15 mins    | 2015-03-20 16:01        |
| AIA                         | 01299                   |
| BUY                         | Last 🛃 48.000           |
| Quantity <b>200</b>         | Chg -0.200<br>-0.415%   |
| Qty (Tradable) 200          | Mkt. Value 9,600        |
| BANK OF CHINA               | 03988                   |
| BUY                         | Last <b>4.450</b>       |
| Quantity <b>1,000</b>       | Cng 0.000<br>0.000%     |
| Qty (Tradable) <b>1,000</b> | Mkt. Value <b>4,450</b> |

![](_page_11_Picture_5.jpeg)

# Powered by AASTOCKS.com Chief Securities

### Cash Balance

#### 1) Press "Cash" in the portfolio page.

| ◀ Portfolio            | Refres                  | h   |
|------------------------|-------------------------|-----|
| <b>CEI</b> 12156.40    | +34.20(+0.28%)          | Þ   |
| STOCKS                 | ► CASH                  |     |
| Client A/C             | P281/1                  | 20  |
| Currency(Total)        | нк                      | D   |
| Buying Power           | 66,274.1                | 0   |
|                        |                         |     |
|                        |                         |     |
|                        |                         |     |
|                        |                         |     |
|                        |                         |     |
|                        |                         |     |
|                        |                         |     |
|                        |                         |     |
| owered by AASTOCKS.com | C <mark>ner secu</mark> | nue |
| A S A                  | Contractions Name       |     |
| Home HK Quote HK Top.  | 20 maices News Tra      | he  |

# 2) Slide to the left to look for more information.

![](_page_11_Picture_11.jpeg)

![](_page_11_Picture_12.jpeg)